1

## مثال : اجراى دستور جمع توسط C-Action

پس از تعریف سه عدد تگ داخلی بصورت Unsigned 32 bit با نامهای f1 ، f1 و fsum تنظیمات زیر

را انجام داده و کد C-Action مربوطه را به تحریک موس اتصال می دهیم .

| Main.pdl X                                                                                                    |                                                               |                                                                                                    |
|----------------------------------------------------------------------------------------------------|---------------------------------------------------------------|----------------------------------------------------------------------------------------------------|
| F1: 0,000<br>F2: 0,000                                                                                                    | =F1+F2                                                        |                                                                                                    |
| SUM                                                                                                    | •                                                             |                                                                                                    |
|                                                                                                    | Edit Action                                                   |                                                                                                    |
| <                                                                                                    | ■■■■■■                                                        | ĉe   👑 🤪 A 🕘 🕩                                                                                                    |
| Object Properties Properties Events                                                                                                    | Project functions<br>Standard functions<br>Internal functions | Hinclude "apdefap.h"<br>void OnLButtonDown(char* lpszPictureName, char* lpsz(<br>{<br>int f1,f2,f3;                                                                                                    |
| Rectangle     Execute on     Action       Mouse     Mouse Click     Mouse Click       Focus     Focus     Focus       Miscellaneous     Press Left     Mouse Click       Property Topics     Release Left     Release Right       Image: Secondary Constraint     Mouse Click     Release Click |                                                               | f1=GetTagWord("f1");<br>f2=GetTagWord("f2");<br>f3=f1+f2;<br>SetTagWord("fsum",f3);<br>// WINCC:TAGNAME_SECTION_START<br>// syntax: #define TagNameInAction "DMTagName"<br>// next TagID : 1<br>// WINCC:TAGNAME_SECTION_END |
| F1: 65,000<br>F2: 25,000                                                                                                    | Fsum=F1+F2 90.0                                               | 000                                                                                                    |

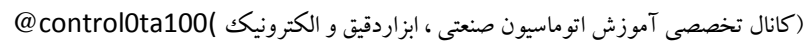

مثال : برنامه متوسط گیری از سه عدد توسط C-Action

پس از تعریف جهار عدد تگ داخلی بصورت Float 32 bit با نامهای NUM1 الی NUM3 و AVR ، در C-Action مربوط به تحریک کلید چپ یک شی مستطیل که به منظور فرمان انجام متوسط گیری در نظر گرفته شده است ، دستورات زیر تایپ شده و سپس با قراردادن چهار عدد ابزار I/O Filed برای نمایش چهار تگ فوق و مقداردهی در محیط RunTime برنامه را چک می نماییم.

#include "apdefap.h"

void OnLButtonDown(char\* lpszPictureName, char\* lpszObjectName, char\* lpszPropertyName, UINT nFlags, int x, int y)

float val1,val2,val3,avr\_tag;

val1=GetTagFloat("NUM1"); //Return-Type: float val2=GetTagFloat("NUM2"); //Return-Type: float val3=GetTagFloat("NUM3"); //Return-Type: float

avr\_tag=((val1+val2+val3)/3); SetTagFloat("AVR",avr\_tag); //Return-Type: BOOL

// WINCC:TAGNAME\_SECTION\_START
// syntax: #define TagNameInAction "DMTagName"
// next TagID : 1
// WINCC:TAGNAME\_SECTION\_END

// WINCC:PICNAME\_SECTION\_START
// syntax: #define PicNameInAction "PictureName"
// next PicID : 1
// WINCC:PICNAME\_SECTION\_END
}

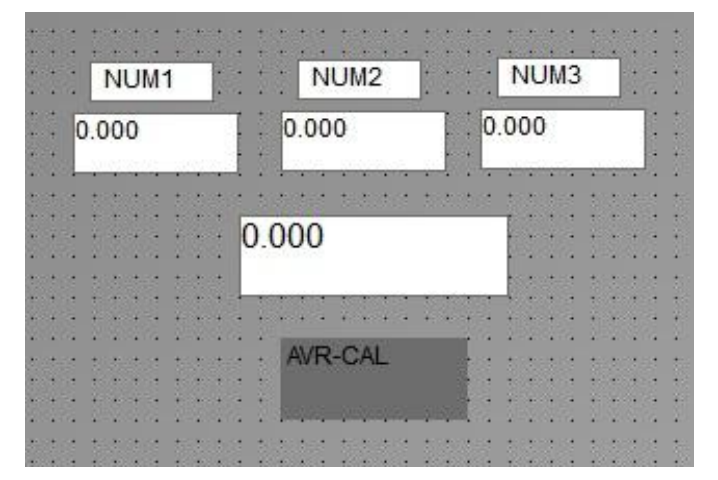

(كانال تخصصي آموزش اتوماسيون صنعتي ، ابزاردقيق و الكترونيك )control0ta100@

مثال : ساخت Push-Botton بصورت Momumentry توسط C-Action مربوط به تحریک Push-Botton بر روی ابتدا یک عدد تگ بصورت Bool تعریف نموده و سپس در C-Action مربوط به تحریک Mouse بر روی یک ابزار مستطیل کد زیر را وارد می کنیم. در صورتی که کلید تحریک شده و مقدار تگ برابر یک باشد ، مقدار صفر جایگزین شده و در حالت عکس و در صورتی که مقدار تگ برابر یک باشد ، مقدار صفر جایگزین می شود . در این صورت کلید مورد نظر ساخته شده است .

if(GetTagBit("valve\_tag")==1)
SetTagBit("valve\_tag",0); //Return-Type: BOOL
else
SetTagBit("valve\_tag",1); //Return-Type: BOOL

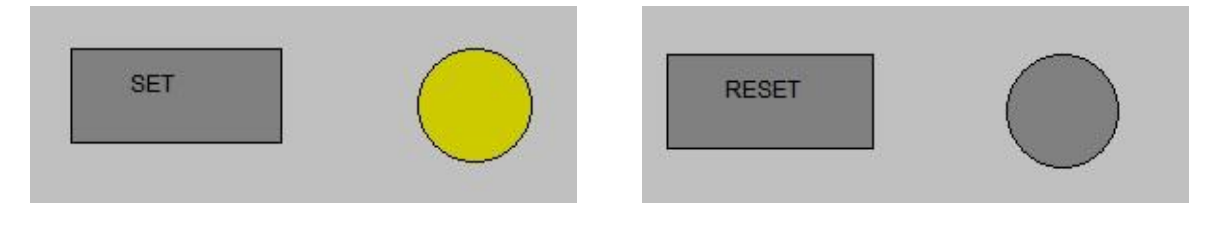

مثال : تغییر رنگ پس زمینه توسط **برنامه نویسی با کد C** 

در این مثال می خواهیم در محیط RunTime با تحریک یک کلید ، ر نگ پس زمینه صفحه اصلی تغییر یابد ۱- ایجاد یک یالت رنگ جدید و تعریف رنگ های دلخواه :

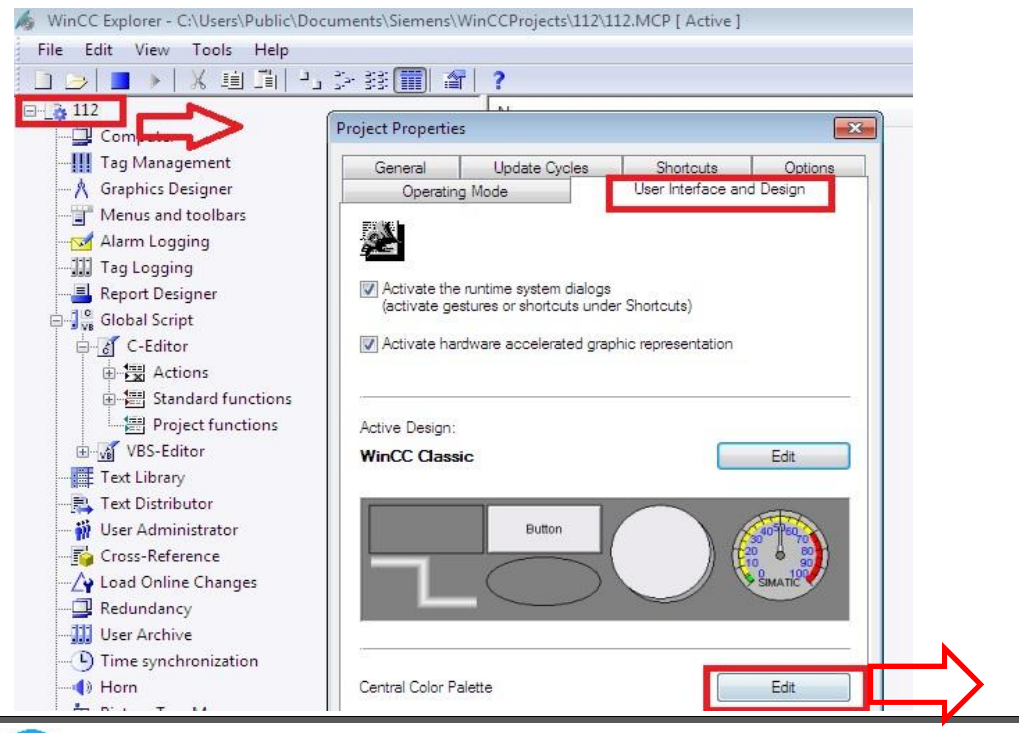

(كانال تخصصي آموزش اتوماسيون صنعتي ، ابزاردقيق و الكترونيك )controlOta100@

1

| Color Selection                       | Color Selection                                                                                       |
|---------------------------------------|----------------------------------------------------------------------------------------------------|
| Colors                                | Olors                                                                                                 |
|                                       |                                                                                                    |
|                                       |                                                                                                    |
|                                       |                                                                                                    |
|                                       |                                                                                                    |
|                                       |                                                                                                    |
|                                       |                                                                                                    |
|                                       |                                                                                                    |
|                                       | (°)                                                                                                   |
| Transparency 2                        | Transparency 16                                                                                       |
| Red 0                                 | Red 148                                                                                               |
| Green 0                               | Green 30                                                                                              |
| Blue 0                                | Blue 130                                                                                              |
| HTML code: 000000                     | HTML code: 9 1E82 To Palette                                                                          |
|                                       |                                                                                                    |
|                                       | Proiect Palette                                                                                       |
|                                       | New color range                                                                                       |
| 20 21 22 23 24 25 26 27 28 29         |                                                                                                    |
| 30 31 32 33 34 35 36 37 38 39         | 40         41         42         43         44         45         46         47         48         49 |
|                                       | 50 51 52 53 54 55 56 57 58 59                                                                         |
| ک را در خانه ای از پالت تنظیم نمایید. | بر اساس الگوی فوق تعدادی کد رنگ ایجاد نموده و هر یا                                                   |

در صفحه اصلی WinCC برنامه C-Editor را باز نمایید و پس از ایجاد یک Project Function جدید ، کد زیر را با رعایت حروف کوچک و بزرگ در آن بنویسید .

| 🔏 WinCC Explorer - C:\Users\Public\Documents\Siemens\W                                                                                                    | nCCFrojects\112\112.MCF [ Active                                                                                                    |                                                                                                    |
|----------------------------------------------------------------------------------------------------|----------------------------------------------------------------------------------------------------|----------------------------------------------------------------------------------------------------|
| File Edit View Tools Help                                                                                                    |                                                                                                    |                                                                                                    |
| []]]]]]]]]]]]]]]]]]]]]]]]]]]]]]]]]]]]                                                                                                    | <b>?</b><br>Name                                                                                                    | Global Script C - \\TAVANA-PC\WinCC Project 112\112.mcp : Color MT-C.f.t                                                                                                    |
| Computer<br>Tag Management<br>Menus and too bars<br>Menus and too bars<br>Alarn Logging<br>Tag Logging<br>C-Editor<br>Global Script<br>Global Script<br>Standard functions<br>WSS-Editor<br>Text Library<br>Crest-Computer<br>Cross-Reference<br>Constructions<br>Redundancy<br>User Administrator<br>Constructions<br>Redundancy<br>User Administrator<br>Redundancy<br>User Arbive | Computer<br>Tag Management<br>A Graphics Designer<br>Menus and toolbars<br>Alarm Logging<br>Tag Logging<br>Report Designer<br>Global Script<br>Tase Ibary<br>Tose Distributor<br>Orss-Refarence<br>A Load Online Changes<br>Redundarcy<br>User Archive<br>C Time synchronization<br>D Hoin<br>P Citure Trae Manager<br>Lifebeat Monitoring<br>C Ospingert Editor | Global Script C - (VIAVANA-PC/WINCC_Project_I12/I12.mcp: Color MI-C.frt<br>File Edit View Window Options Help<br>Global Script C • • • ×<br>Global Script C • • • ×<br>Global Script C • • • ×<br>GetPaetteColor<br>GetPaetteColor (int ColorIndex)<br>GetPaetteColor (int ColorIndex)<br>GetPaetteColor (int ColorIndex)<br>GetPaetteColor (int ColorIndex)<br>GetPaetteColor (int ColorIndex)<br>GetPaetteColor (int ColorIndex)<br>GetPaetteColor (int ColorIndex)<br>GetPaetteColor (int ColorIndex)<br>File ColorIndex = 199;<br>return pow (2, 31) + ColorIndex;<br>J |

(كانال تخصصي آموزش اتوماسيون صنعتي ، ابزاردقيق و الكترونيك )control0ta100@

توجه :شماره هر مربع که رنگی در آن ریخته می شود در ادامه به عنوان شماره رنگ مورد نظر در دستورات استفاده می شود . البته بصورت پیش فرض خود نرم افزار تعدادی از شماره های اول این خانه را با رنگ های پیش فرض پر نموده است که اگر بخواهیم از آنها استفاده کنیم نیازی به طی مراحل فوق نمی باشد .

```
long GetPaletteColor(int ColorIndex)
{
    if (ColorIndex > 199)
    ColorIndex = 199;
    return pow(2,31) + ColorIndex;
}
and any of the colorIndex and any of the colorIndex;
}
Zout ColorIndex and any of the colorIndex and any of the colorIndex and any of the colorIndex and any of the colorIndex and any of the colorIndex and any of the colorIndex any of the colorIndex and any of the colorIndex and any of the colorIndex and any of the colorIndex and any of the colorIndex any of the colorIndex a
```

۲- تنظیمات محیط گرافیک

در محیط گرافیک ابتدا در مشخصه صفحه پروژه تنظیمات Global Color Scheme را غیر فعال نمایید. سپس یک شی مستطیل در صفحه قرار داده و در تحریک موس آن یک کد Action تعریف نموده و دستور زیر را در آن بنویسید . دقت نمایید Maín نام صفحه اصلی است که می خواهیم رنگ پس زمینه آن تعویض شود و عدد یک شماره رنگ مورد نظر از پالت رنگ ها است .

#include "apdefap.h"

void OnClick(char\* lpszPictureName, char\* lpszObjectName, char\*
lpszPropertyName)

SetBackColor(lpszPictureName, "Main", GetPaletteColor(1));

توجه در صورتی که در این دستور نام مربوط به هر شی دیگر را جایگزین نموده و برای آن شی نیز Global Color Tocheme را غیرفعال کنیم همین شرایط انجام شده و رنگ پس زمینه تغییر می کند. دستور فوق دستور SetBackColor یعنی تغییر رنگ پس زمینه می باشد . در این دستور از یک فانکشن که قبلا در محیط برنامه نویسی C ساخته بودیم (GetPaletteColor(1)) برای فراخوانی رنگ از پالت استفاده کرده ایم .

در ادامه توضیحاتی در خصوص نحوه ایجاد فانکشن و سپس فراخوانی آن در Action ذکر می گردد.

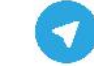

ساختار کد نویسی C در WinCC به این نحو می باشد که می توان بصورت مستقیم یک C-Action در محیط گرافیک ایجاد نمود و آنرا به یک تریگر ( به عنوان مثال تحریک موس بر روی یک شیء) متصل نمود . البته تریگر ها می تواند در انواع مختلف دیگری از جمله تغییرات مقدار یک تگ ، اتمام یک زمان سنجی و... نیز تعریف گردد .همچنین می توان با ایجاد یک فانکشن ، آنرا در داخل C-Action فراخوانی نمود .

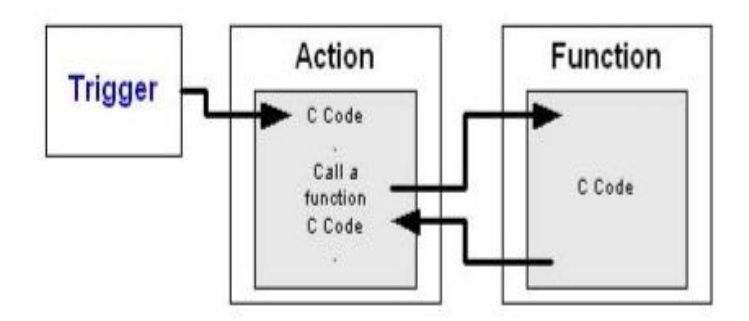

فانکشن ها در سه دسته قابل تعریف می باشند :

Project Function \_ Internal Function - Standard Function

که دو دسته اول توسط شرکت سازنده تعریف و ایجاد شده و کاربر می تواند بدون امکان ویرایش آنها را در برناهه خود و بدون نیاز به تریگر استفاده نماید . نوع سوم یا Project Function ها توسط کاربر ایجاد و ویرایش می شوند .

برای ایجاد یک فانکشن همانگونه که د رمثال فوق توضیح داده شد می توان در محیط Global C-editor یک فانکشن جدید ایجاد نموده و پس از کدنویسی آنرا ذخیره نمود . در این حال این فانکشن همواره وجود داشته و در صورت لزوم می توان آنرا مورد استفاده قرار داد.

جهت ایجاد Action هم می توان همانند شکل زیر بصورت Global یا LOCAL ( فقط در یک Clinet ) نسبت به تعریف Action اقدام نمود .البته در محیط گرافیک نیز می توان همزمان تریگر و Action را مطابق با توضیحات مثالهای قبل ایجاد کرد.

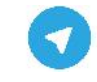

1

| File Edit View Wind        | ow Options Help                                         |
|----------------------------|---------------------------------------------------------|
| : 🗋 🗿 🗐 🗎 🔂 🖌              | ( 🗅 📇 🖉 ୯ 🖨 😽 🍃                                         |
| Global Script C            | <b>▲</b> 廿 Ⅹ                                            |
| Internal functions         |                                                         |
| Actions                    | A-PC                                                    |
| Actions                    | A-PC<br>New                                             |
| Actions<br>Actions : TAVAN | A-PC<br>New<br>Copy                                     |
| Actions                    | A-PC<br>New<br>Copy<br>Paste                            |
| Actions                    | A-PC<br>New<br>Copy<br>Paste<br>Delete                  |
| Actions                    | A-PC<br>New<br>Copy<br>Paste<br>Delete<br>Find in files |

جهت اتصال یک تریگر به یک Action می توان در محیط برنامه نویسی یک Action کلیک راست نموده

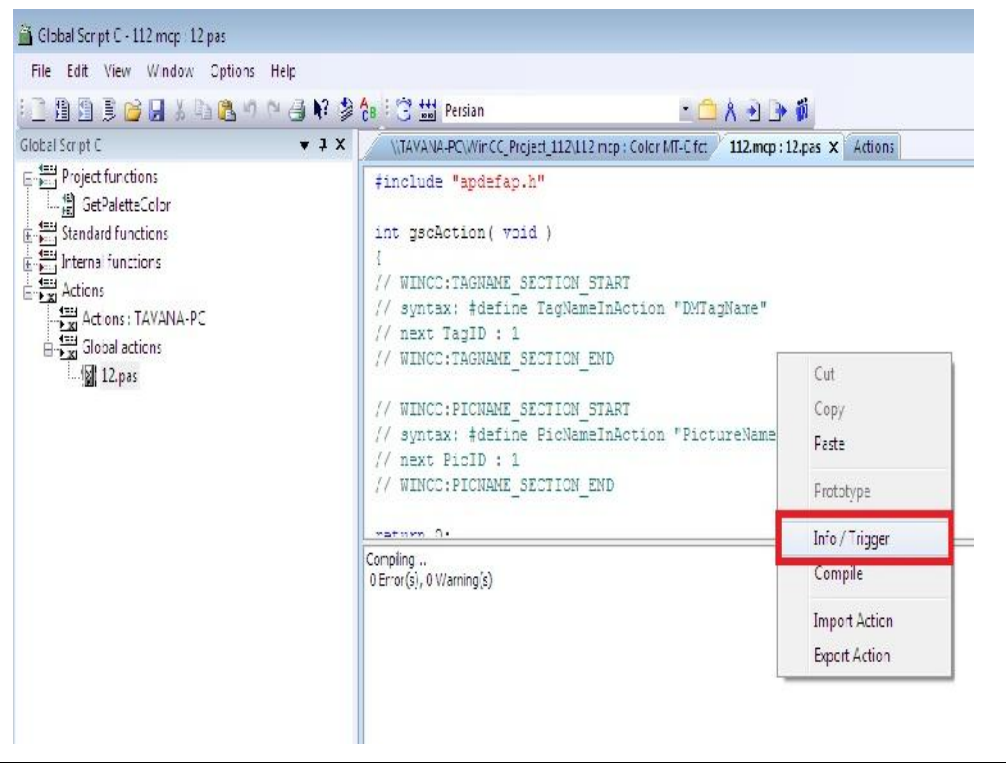

و گزینه info/Trigger را انتخاب نمود و سپس با توجه به نیاز یک تریگر تعریف نمود.

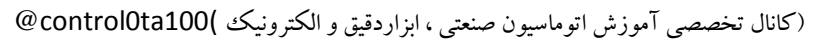

برنامه نویسی توسط C-Action در WinCC

| E         | Add    |
|-----------|--------|
| ⊡∰ Cyclic | Delete |
| Tag       | Change |
|           |        |
|           |        |
|           |        |
|           |        |

در تنظیمات فوق در حالت سیکلی در یک بازه زمانی بر اساس الگوی تعریف شده Action اجرا می شود . در حالت Acyclic در یک زمان مشخص شده فقط یکبار اجرا می شود و در حالت Tag می توان برای یک Action یک یا چند تگ تعریف نموده که در صورت تغییر در آنها Action اجرا گردد .

مثال : ذخیره سازی اطلاعات ورود / خروج کاربران با بهره گیری از کد C

با توجه به اینکه با هر ورود و خروج کاربران ( Log out / Log out ) ، تگ داخلی سیستمی به نام CurrentUserName تغییر مقدار می دهد ، لذا می توان از این تغییرات این تگ به عنوان تریگر نمودن یک Action با کد دستورات زیر بهره گرفت . این Action با توجه به وضعیت Log In یا Log Out یک تگ بیتی متناظر را SET می کند . لذا دو عدد تگ بیتی داخلی نیز به نامهای LoginBit و LogoutBit تعریف می نماییم .

با باز نمودن C-Editor با کلیک راست بر روی قسمت Global Action یک فایل جدید ایجاد نموده و کد زیر را در داخل تابع می نویسیم . در این تابع دو متغیر جهت ذخیره سازی نام کاربری قبل و نام کاربری جدید در نظر گرفته شده است که اطلاعات خود را از تگ های سیستمی مربوطه دریافت می نمایند . در مقایسه انجام

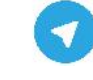

شده ، در صورتی که طول کاراکتر در نام کاربری جدید مخالف صفر باشد ، تگ Logout برابر صفر شده و در تگ Log In یک لبه بالارونده ایجاد می شود .در غیر این صورت در تگ Logout یک لبه بالارونده ایجاد می شود .

```
#include "apdefap.h"
int gscAction( void )
#pragma code ("kernel32.dll")
void Sleep (int a);
#pragma code ()
char *NewUser, *OldUser;
OldUser=GetTagChar("@OldUser");
if (strlen(NewUser)!=0)
ł
SetTagBit("LogoutBit",0);
SetTagBit("LoginBit",0);
Sleep(1000);
SetTagBit("LoginBit",1);
SetTagChar("@OldUser", NewUser);
}
else
ł
SetTagBit("LoginBit",0);
Sleep(1000);
SetTagBit("LogoutBit",1);
}
return 0;
```

پس از نوشتن دستورات فوق ، در محلی خالی از صفحه کد نویسی کلیک راست نموده و جهت اعمال یک تریگر ، گزینه Info/Trigger را انتخاب می کنیم . در صفحه ای مطابق با شکل زیر تریگر از نوع تگ را به تگ سیستمی نام کاربری (CurrentUserName) ) متصل می کنیم تا در صورت تغییر وضعیت این تگ ، Action نوشته شده فراخوانی شود . در مرحله بعد Action را ذخیره نمود و سپس جهت نمایش اطلاعات مربوط به ورود/ خروج کاربران ، از Alarm Logging استفاده می کنیم. پس از باز نمودن محیط آلارم ، جهت نمایش نام کاربر ، ابتدا از قسمت Message Block یه کادر Process value به سیستم نمایش آلارم اضافه می نماییم. سپس در قسمت آلارم ها مطابق با شکل زیر دو عدد آلارم را به تگ های مربوطه متصل نموده و در کادر Process value نیز نام کاربر جاری را ذکر می کنیم.

| <u>F</u> ile <u>E</u> dit <u>V</u> iew <u>H</u> elp |   |   |         |             |           |      |        |       |         |          |          |                 |                  |            |         |
|-----------------------------------------------------|---|---|---------|-------------|-----------|------|--------|-------|---------|----------|----------|-----------------|------------------|------------|---------|
| Alarm logging                                       | « |   | Message | s [Alarm ]  |           |      |        |       |         |          |          |                 |                  | Find       |         |
| 🖃 🖂 Messages                                        | * |   | Number  | Message tag | Mes Statu | Stat | Ackr A | ckr I | Message | Mes Mess | Priority | Message text    | Poin Process val | ue: 1      |         |
| Error<br>                                           |   |   | 1       | 1           | LoginBit  | 0    | 0      | 0     | E       | Error    | Alar     | 0               | User Login Is:   | @CurrentU: | serName |
|                                                     |   | 2 | 2       | LogoutBit   | 0         | 0    | 0      | E     | Error   | Alar     | 0        | User Logout Is: | @CurrentU:       | serName    |         |
|                                                     |   | 3 | 談       | X           |           |      |        |       |         |          |          |                 |                  |            |         |
|                                                     |   | 4 |         |             |           |      |        |       |         |          |          |                 |                  |            |         |
| 🕀 🖼 System, requires acknov                         | 1 | 5 |         |             |           |      |        |       |         |          |          |                 |                  |            |         |
| 🕀 🖼 System, without acknow                          |   | 6 |         |             |           |      |        |       |         |          |          |                 |                  |            |         |
| E Message blocks                                    |   | 7 |         |             |           |      |        |       |         |          |          |                 |                  |            |         |
|                                                     |   | 8 |         |             |           |      |        |       |         |          |          |                 |                  |            |         |

در محيط Runtime پس از هر ورود/ خروج آلارمي با ذكر تاريخ و زمان و نام كاربر مربوطه ايجاد مي گردد .

| <mark>1</mark> W | WinCC AlarmControl |                   |                  |                  |       |       |       |  |  |
|------------------|--------------------|-------------------|------------------|------------------|-------|-------|-------|--|--|
| 0                | ) 🛃   隆            | 0 🛛 🖓 🕞 🍊         | <b>.</b>         | 📓 😤 📓 🧧          | ŝ   🔒 |       |       |  |  |
|                  | Datum              | Uhrzeit           | Nummer           | Prozesswertblock | Anwen | derte | Anwer |  |  |
| 6                | 28.02.16           | 09:53:00 AM       | 2                |                  |       |       |       |  |  |
| 7                | 28.02.16           | 09:53:01 AM       | 1                | tavana           |       |       |       |  |  |
| 8                | 28.02.16           | 09:53:12 AM       | 1                | tavana           |       |       |       |  |  |
| 9                | 28.02.16           | 09:53:13 AM       | 1                | tavana           |       |       |       |  |  |
| 10               | 28.02.16           | 09:53:13 AM       | 1                | assbco           |       |       |       |  |  |
| 11               | 28.02.16           | 09:53:18 AM       | 1                | assbco           |       |       |       |  |  |
| 12               | 28.02.16           | 09:53:19 AM       | 2                |                  |       |       |       |  |  |
| 13               | 28.02.16           | 09:53:19 AM       | 2                |                  |       |       |       |  |  |
| 14               |                    |                   |                  |                  | 1     |       |       |  |  |
| 4                |                    |                   | III              |                  |       |       | F.    |  |  |
| stehe            | end: 2 Zu d        | quittieren: 2 Aus | geblendet: 0 Lis | te: 13           |       | 9:53: | 49    |  |  |

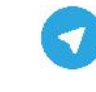

مثال : برنامه ای بنویسید که ابتدا دو عدد را از اپراتور دریافت نموده و سپس با استفاده از C-Action مربوط به تحریک یک کلید حاصل جمع آنها را محاسبه نماید . سپس با تحریک کلید دوم ، ابتدا لامپی را روشن نموده و با شمارش معکوس زمان به میزان عدد حاصل جمع مرحله قبل لامپ را خاموش نماید .

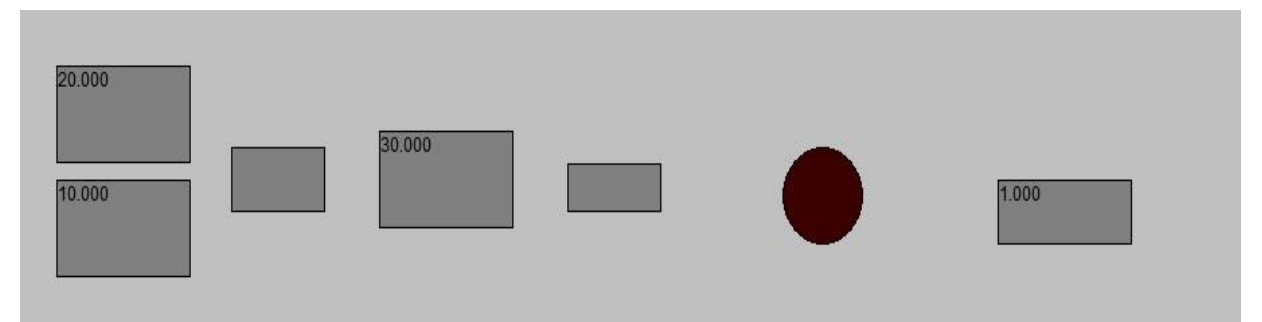

| Tag Management       | ~        |    | Tags [ Internal tags ]                |                                   |        |            |
|----------------------|----------|----|---------------------------------------|-----------------------------------|--------|------------|
| 🗐 🛄 Tag Management   | *        |    | Name                                  | Data type                         | Length | Format ada |
|                      |          | 13 | @TLGRT_AVERAGE_TAGS_PER_SECOND        | Floating-point number 64-bit IEEE | 8      |            |
|                      | =        | 14 | @TLGRT_SIZEOF_NLL_INPUT_QUEUE         | Floating-point number 64-bit IEEE | 8      |            |
|                      |          | 15 | @TLGRT_SIZEOF_NOTIFY_QUEUE            | Floating-point number 64-bit IEEE | 8      |            |
|                      |          | 16 | @TLGRT_TAGS_PER_SECOND                | Floating-point number 64-bit IEEE | 8      |            |
|                      |          | 17 | cat                                   | Text reference                    | 4      |            |
|                      |          | 18 | dt                                    | Unsigned 16-bit value             | 2      |            |
| П П ТСР/Р            | 55       | 19 | language_eng                          | Text reference                    | 4      |            |
|                      | <b>T</b> | 20 | language per                          | Text reference                    | 4      |            |
| Tag Management       |          | 21 | sum_var                               | Unsigned 16-bit value             | 2      |            |
| 11 ····              |          | 22 | x1_var                                | Unsigned 16-bit value             | 2      |            |
| 🛃 Alarm logging      |          | 23 | x2_var                                | Unsigned 16-bit value             | 2      |            |
|                      |          | 24 | k_var                                 | Unsigned 16-bit value             | 2      |            |
| Tag Logging          |          | 25 | bit_lamp_color                        | Binary Tag                        | 1      |            |
| at Tart Library      |          | 26 | 514                                   |                                   |        |            |
|                      |          | 27 | 2 2 2 2 2 2 2 2 2 2 2 2 2 2 2 2 2 2 2 |                                   |        |            |
| Illoor Administrator |          | 28 |                                       |                                   |        |            |

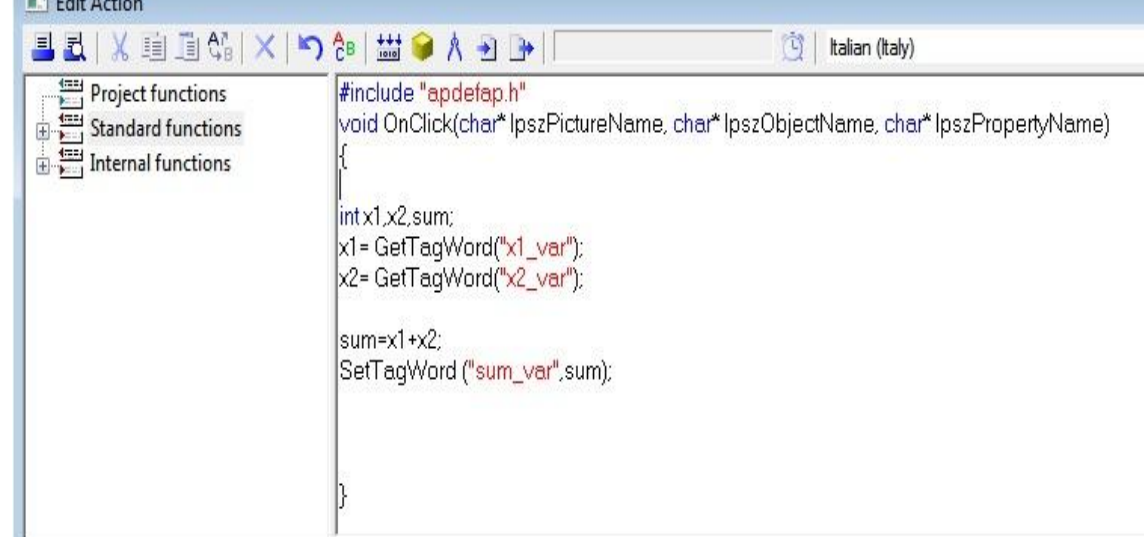

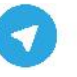

| L Edit Action                                                 |                                                                                                    |                                                                                                    |         | ? <b>X</b> |
|---------------------------------------------------------------|----------------------------------------------------------------------------------------------------|----------------------------------------------------------------------------------------------------|---------|------------|
| ■ fl   X 車 車 ☆   ×   ら                                        | Ĉe   🛗 📦 🛝 🕑 🕞                                                                                                    | 📺   Italian (Italy)                                                                                |         |            |
| Project functions<br>Standard functions<br>Internal functions | <pre>#include "apdefap.h" void OnClick(char* IpszPictureNat {     int l.t.g:     SetBackColor(IpszPictureName,     l=GetTagWord("sum_var");     while(l&gt;1)         {            I;             SetTagWord("k_var".l);             g=100;             while(g&gt;1)             {                g;                 t=10000;                 while(t&gt;1)                 {</pre> | ame, char* lpszObjectName, char* lpszProper<br>"Circle1",RGB(255,0,0));<br>"Circle1",RGB(60,0,0)); | tyName) |            |